# Контроль передвижений агентов

Из этой статьи вы узнаете, как проконтролировать передвижения агентов, в том числе выполнение плана посещений.

- Общая информация
- Настройки
- Легенда
- Просмотр трека на карте

### Общая информация

- Отчет позволяет просмотреть информацию о фактическом передвижении агентов.
- На карте отображается трек движения агента (или агентов) и результаты посещения на основании созданных документов за выбранную дату.
- По умолчанию используется скрипт карты OpenStreetMap.

Чтобы трек корректно записывался и отображался на карте, необходимо настроить GPS: в настройках мобильного приложения указать следующие параметры:

• GPS:

Использовать GPS

- Настройки для трекинга:
  - Записывать трек

Также необходимо настроить расписание двойной щелчок на строке «Расписание», затем кнопка «Выбрать», в открывшемся окне настроить расписание, например, чтобы контролировать агентов только в рабочее время.

| Настройки агента "Лапшин В. Р."                                            |            |  |
|----------------------------------------------------------------------------|------------|--|
| Настройки отбора выгружаемых дан Настройки мобильного приложения Список БД |            |  |
| Развернуть Свернуть 🚭                                                      |            |  |
| Настройка                                                                  | Значение   |  |
| 🕀 🚞 Основные                                                               |            |  |
| 🕀 늘 Обмен данными                                                          |            |  |
| 🕀 🚞 Справочники                                                            |            |  |
| 🕀 🚞 Документы                                                              |            |  |
| 😑 🚞 GPS                                                                    |            |  |
| 💻 Брать GPS-координаты документа из _                                      |            |  |
| 🛥 Использовать GPS                                                         |            |  |
| 💻 Разрешить фиксировать координаты                                         |            |  |
| 😑 🚞 Настройки для трекинга                                                 |            |  |
| 🛥 Записывать трек                                                          |            |  |
| 🛥 Фоновая передача                                                         |            |  |
| 🛥 Интервал передачи                                                        |            |  |
| 💻 Использовать дату GPS                                                    |            |  |
| <ul> <li>Расписание</li> </ul>                                             | Расписание |  |
| 💻 Использовать приложение Точки                                            |            |  |
| 🕀 🚞 Маршруты                                                               |            |  |
|                                                                            |            |  |
| Расписание работы режима записи трека в мобильном устройстве               |            |  |
|                                                                            |            |  |
|                                                                            |            |  |

Отчет доступен в разделе «Отчеты – Контроль передвижений агентов».

| 🌐 Обмен данными с мобильными устройствами (автономный обмен выключен) 🛛 🗙      |  |  |
|--------------------------------------------------------------------------------|--|--|
| Действия 🛪 📃 🗽 Справочники 🛪 Документы 🛪 Отчеты 🛪 Администрирование т Сервис т |  |  |
| Агент Плюс: Управление<br>Обмен данными с мобильными                           |  |  |
| Основная Быстрые настройки FTP-сервер                                          |  |  |
| Способ обмена: FTP-сервер                                                      |  |  |
| Вид выгрузки: Все данные (с расчетом истории продаж) 🗸                         |  |  |
| Устройство:                                                                    |  |  |
| Агент:                                                                         |  |  |
| Сформировать отчет "Журнал обмена данными"                                     |  |  |
| Сформировать отчет "Загруженные документы"                                     |  |  |
| Автообмен через FTP сервер                                                     |  |  |
| Выгрузить Версия: 2.0.9.11                                                     |  |  |
| Сругідht (C) 000 "Агент Плюс". 2004-2021                                       |  |  |

## Настройки

Можно выбрать виды документов для отображения в отчете (для этого нажмите кнопку «Выбрать» ....),

Также вы можете настроить другие параметры.

(

| Выберите документы, включаемые в отчет 🛛 🗙 |        |  |
|--------------------------------------------|--------|--|
| ∎Заказ                                     | ОК     |  |
| ГКО                                        |        |  |
| ✓ PKO                                      | Отмена |  |
| Реализация                                 |        |  |
| Перемещение                                |        |  |
| Возврат товаров                            |        |  |
| Поступление товаров                        |        |  |
| Госещение                                  |        |  |
| Мерчендайзинг                              |        |  |
|                                            |        |  |
|                                            |        |  |
|                                            |        |  |
|                                            |        |  |
|                                            |        |  |
|                                            |        |  |

Установленное значение (î) тайминга актуальности влияет на значение, которое указывается в местоположении агента, и рассчитывается так: если тайминг актуальности = х, то: - местоположение агента за последние х минут 🔻 - местоположение агента за последний 2х минут 🔻 - местоположение агента более 2х минут назад. По умолчанию тайминг

актуальности равен 15 мин.

#### Легенда

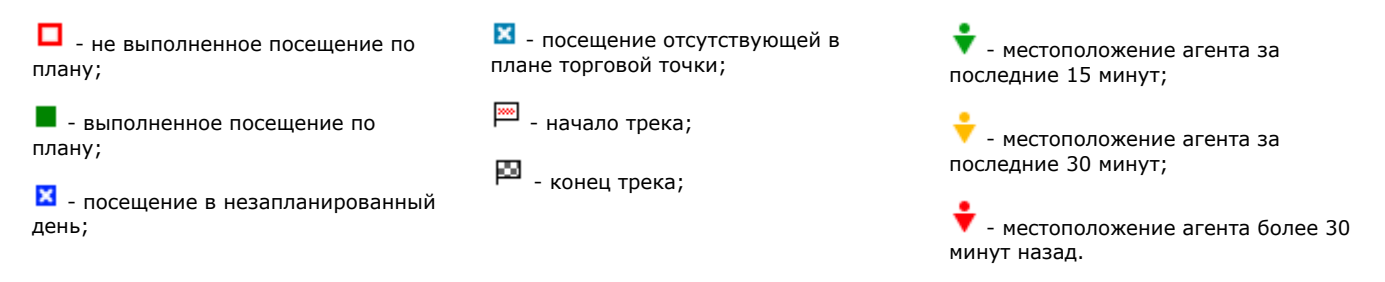

### Просмотр трека на карте

- Отчет можно смотреть как по одному агенту, так и по нескольким сразу. Для этого нужно нажать «Добавить»
- На карте отображается трек перемещений агента. Агент по мере передвижения посещает торговые точки, в них создает документы - заказ, посещение и др. Также на карте отображается начало и конец трека. Настройка расписания необходима в том числе и для того, чтобы не отслеживать перемещения агента в нерабочее время.
- Для актуализации информации нажмите «Обновить».

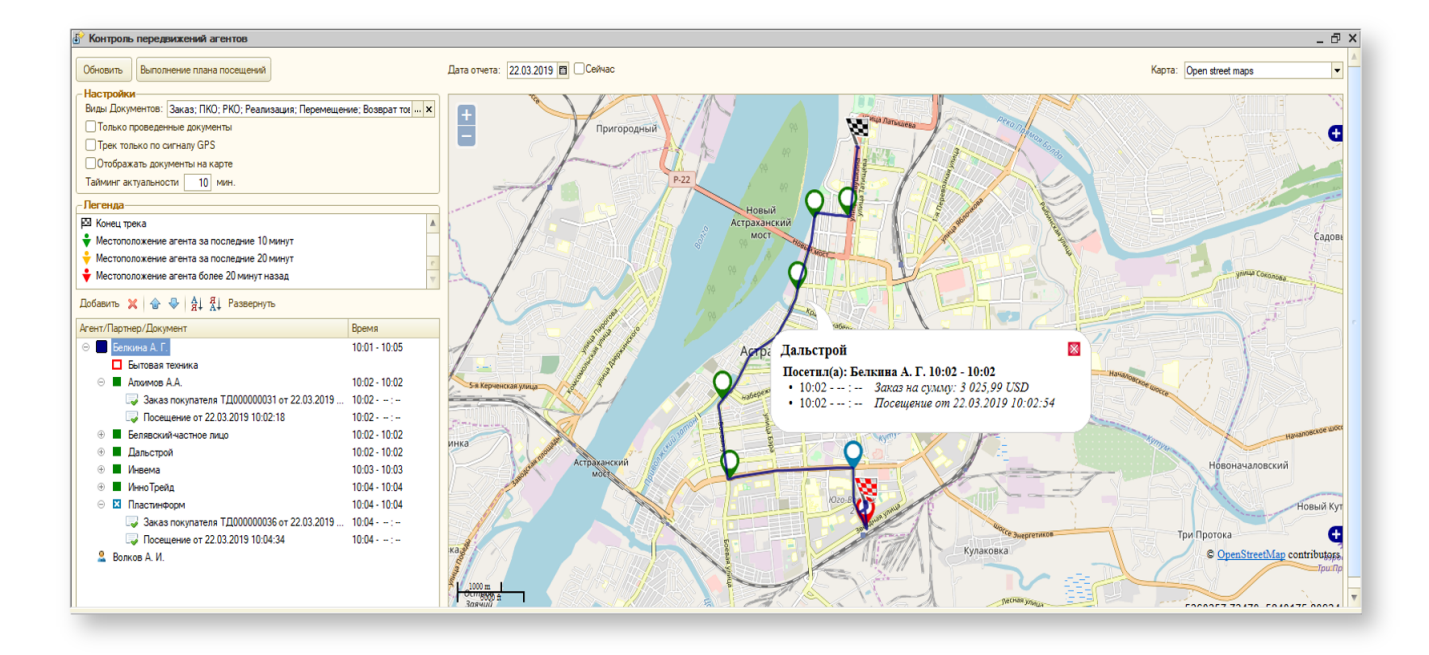

Отчет о выполнении агентами плана посещений вы можете посмотреть, нажав на кнопку «Выполнение плана посещений». Подробнее об этом отчете вы можете прочитать в статье «Отчет "Выполнение плана посещений"».